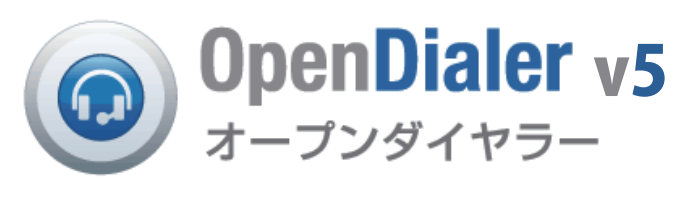

# 簡易マニュアル

## 1. ログイン

#### ・インターネットブラウザを立ち上げて、ブラウザのアドレス欄にオープンダイヤラーの IP アドレスを 入力してログイン画面を表示します。

・id とパスワードを入力してログインします。

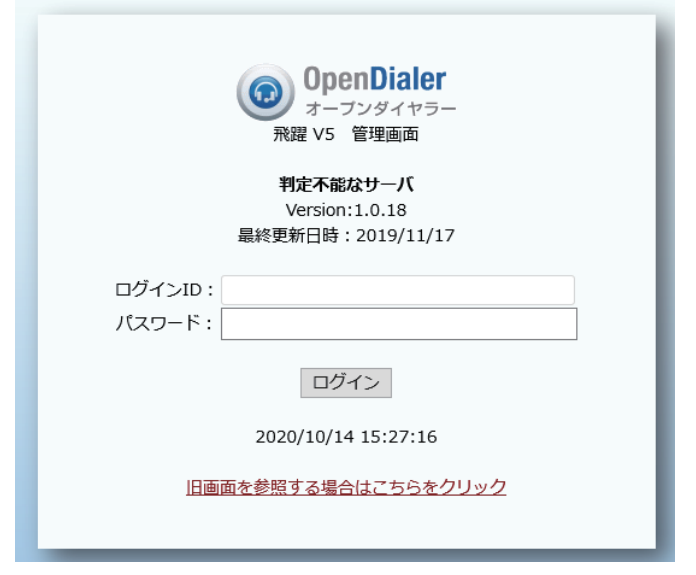

### 2. メニュー画面

・操作メニューは画面上部の TOP/ リストの操作 / 架電管理 / 業務設定 / 特別な機能 / システム設定 / マニュアルから選択します。マウスのカー ソルをメニュー項目に合わせると、それぞれの操作メニューが表示さ れます。

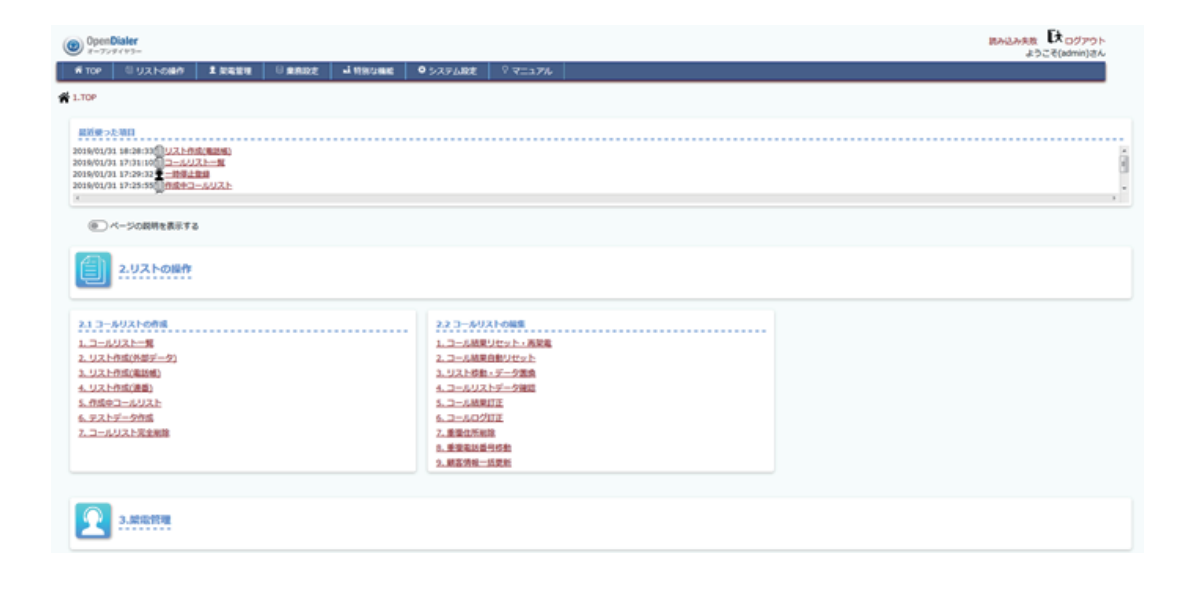

## 3. コールリスト登録

#### ・発信リストの登録を行います。

リストの操作 >2.1 コールリストの作成>2.1.1 コールリスト一覧 >画面中央の 「コールリストを新規登録する」をクリックして、「コールリストの編集・登録」 を表示します。

・コールリスト登録を行います。

エントリコードを選択し、コールリスト名を入力します。 ※追加発信パターンは、追加発信外線数パターンで登録すると表示されます。 ※再コール制御は再コール制御登録で登録すると表示されます。 登録をクリックしてリスト名の登録を完了します。

| <b>4</b> 10°                                                                                                    | 2 001-080 J 8488                          |                        | I OSAMAR DI    | 11aP6      |                                                                                                    |    |                                                                          |                                                                     |                                                                                                    | - | C (Date |   |
|----------------------------------------------------------------------------------------------------|-------------------------------------------|------------------------|----------------|------------|----------------------------------------------------------------------------------------------------|----|--------------------------------------------------------------------------|---------------------------------------------------------------------|----------------------------------------------------------------------------------------------------|---|---------|---|
| 2.532-68                                                                                                    | P+312-5521098+3312                        | ームシストー集                |                |            |                                                                                                    |    |                                                                          |                                                                     |                                                                                                    |   |         |   |
| ールリストの<br>通信をクリッ                                                                                                    | -RARTY.<br>OTRA: ROD-AUXHORDER            | CONTRACT/FREE.         |                |            |                                                                                                    |    |                                                                          |                                                                     |                                                                                                    |   |         |   |
| antar .                                                                                                    | (A.N.DHER)                                |                        |                |            |                                                                                                    |    |                                                                          |                                                                     |                                                                                                    |   |         |   |
| 1<br>- AUXHE<br>L-71<br>R-E3-A3<br>MB [35                                                                                                    | 5-56: • #71<br>• #81<br>(2)• #884.454 • • |                        |                |            |                                                                                                    |    |                                                                          |                                                                     |                                                                                                    |   |         |   |
| -642.2.+6<br>472-56<br>66000 [10                                                                                                    | • []] 2014 101                            |                        |                |            |                                                                                                    |    |                                                                          |                                                                     |                                                                                                    |   |         |   |
| 10. O                                                                                                    | 48 3:4000                                 | 2:1 100                | Real H.Z.B     | REPORT     | Real Property                                                                                                    | 68 | tast tas                                                                 | (8648)                                                              | 10-34                                                                                                    | - | 24:2    |   |
| -                                                                                                    | Cast.                                     | 2001 0446700           | 134 2015/02/04 | -          |                                                                                                    |    | XBN -                                                                    | -                                                                   | CONTRACTOR OF A DESCRIPTION OF A DESCRIPTION OF A DESCRIP | - |         |   |
|                                                                                                    | 0.7507048                                 | 7500 80751             | 200400.00      | 201202-010 | and the second                                                                                                    |    |                                                                          | 2                                                                   | Telonometer ( 55-1                                                                                                    |   |         |   |
| 基本設定         ・           エントリコード         ・           パクリードの認知のなどの         ・           エントリコード         ・           パクリードの認知コールリスト会劇曲にはできません。         ・           コールリスト名         ・           第コール状料         ・           「たき際なし」         ・           パクロボード         ・           パクロボード         ・           パクロボード         ・           パクロボード         ・           活動用などの保険をなどに展示した側的などかられままた         ・           パクロボード         ・           パクロボード         ・           小規算法パクーン         ・           小規算法が高いたい         ・           小規算法のなり、シンドントの活動などのののなどの一のためののののパクーンです。 |                                           |                        |                |            | 常会通知時(<br>(2)044(2)055<br>Re(注意)13(4)<br>(2)044(2)055<br>Re(注意)13(4)<br>(2)04(2)05<br>(2)04(2)05<br>(2)04(2)05<br>(2)04(2)05<br>(2)04(2)05<br>(2)04(2)05<br>(2)04(2)05 |    | 1652<br>2. 4200000000<br>10. 48000000<br>2000000000<br>81740000000<br>78 | ごまたの外部の時間やりですです<br>ころい、<br>第三子。<br>ししておんけいータン目なかっ<br>ししストを毎年入りてきます。 | にいる                                                                                                    |   |         |   |
|                                                                                                    | 433道知後の新聞のパターン書                           | 「「「「「「「」」」とののないです。」」とし | 10             |            |                                                                                                    |    |                                                                          |                                                                     |                                                                                                    |   |         | 1 |

### 4. キャンペーン登録

- ・4. 業務設定 » 4.1 業務情報の設定 » 4.1.4 キャンペーン一覧 を表示します。
- ・「新規登録」をクリックし、基本設定画面を表示します。
- ・エントリコードを選択、キャンペーンコードを数字またはアルファベットで入力します。
- ・キャンペーン名を入力します。
- ・登録をクリックしてキャンペーンを登録します。
- ・登録したキャンペーンコードはキャンペーン一覧にて一覧表示されます。
- ・キャンペーンについて

キャンペーンコードはコールリスト作成時に必須登録となります。キャンペーンコードは複数のリストに同じ キャンペーンを登録できます。

- キャンペーンコードでのリストの絞り込みや、キャンペーン別の kpi の表示が可能になります。
- また、キャンペーンで絞り込んだリストの kpi 表示も可能となります。

例えば都道府県別でキャンペーンを登録しておき、それぞれの都道府県のリストにキャンペーンを割当、 都道府県ごとのリスト絞り込みや、絞り込んだリストの kpi 表示に必要な登録となります。

| 基本設定                                                  |  |
|-------------------------------------------------------|--|
| エントリコード<br>(3500)3500<br>エントリコードの変更はキャンペーン登録後にはできません。 |  |
| キャンペーンコード                                             |  |
| キャンベーン名                                               |  |
|                                                       |  |
|                                                       |  |
|                                                       |  |
|                                                       |  |
|                                                       |  |

# 5リスト作成(外部データ)

・発信リストの登録を行います。 リストの操作> 2.1 コールリストの作成>2.1.2 リスト作成(外部データ)を表示 します。

・2. コールリスト登録で登録したコールリストに電話番号リストを取り込みします。 エントリコード、キャンペンーンコードを選択します。 コールリスト登録で登録したコールリストを選択します。 「参照」より電話番号リストの csv ファイルを選択します。 「取り込み」をクリックして csv ファイルを登録したコールリストに取り込みします。 取り込みする csv ファイルは取り込みフォーマットに合わせて下さい。

※キャンペーンコードの登録がない場合は「新規登録」よりキャンペーンコードを登録 して、設定してください。

| (B) OpenDialer                          |                                                                                                | Omnows-Sundays, D. offers |
|-----------------------------------------|------------------------------------------------------------------------------------------------|---------------------------|
| 4 10* 2 532-684 J RANK @ 88002          | ■ 1005000                                                                                      | 2.52.6(sem)24             |
| B 2020089 + 212-AV20095 + 21202095087-9 |                                                                                                |                           |
| お手持ちの内部ゲータントなールリストを作成する事ができます。          | 03480 JTAL                                                                                     |                           |
| 13493-F<br>1954-53-P<br>2-4934-53-F     | Commission · newsatter.                                                                        |                           |
| BOLARS-5                                | 5/994/0803080304603860.1885/7/28//<br>8036/9-2488/0018                                         |                           |
| 3-4038.2 × 44                           | Text         20 - 40 - 40 - 40 - 40 - 40 - 40 - 40 -                                           | CERL                      |
| 特征国産業化ディック                              | 日 発信用止着号のFxx5920                                                                               |                           |
|                                         | 8766                                                                                           |                           |
|                                         | コールリストジータ後ちのみが安                                                                                |                           |
| 1                                       | 3-AUXIVF-98/38AUXI GEMINELI OVERTBURKLET.                                                      |                           |
|                                         | 8753AVR 8048<br>86400<br>87500<br>87500<br>87500<br>87500<br>87500<br>87500<br>8<br>13-68<br>8 |                           |
|                                         | ALCONTRATS-                                                                                    |                           |
|                                         | AR GAD CROALE (3-6/31/-9) 615-ERECET. (#80803613-)                                             |                           |

## 6. テストデータ作成

 ・同じ電話番号で電話番号リストを作成し、電話機操作テスト用リストを作成し ます。2. リストの操作>2.1 コールリストの作成>2.1.6 テストデータ作成 を表示します。

 ・2. コールリスト登録で登録したコールリストにテスト用の電話番号リストを作成します。 エントリコード、キャンペンーンコードを選択します。 「電話番号」欄にテストに使用する電話番号を入力します。 「データ件数」欄にテストに使用する電話番号の件数を入力します。 ※同じ電話番号が入力した件数分作成されます。

| a second made                                                                                                    | A[7=9]                              |
|----------------------------------------------------------------------------------------------------|-------------------------------------|
| リーの電話番号でコール                                                                                                    | リストを作成します。                          |
| K処理の前に、コールリ                                                                                                    | ストが登録されている事が相関条件です。                 |
| UC 12.1.1 3-JUJZ                                                                                                    | トール」で登録を行い、                         |
| 「南面で、西洋、登録し                                                                                                    | たコールリストを選択して下さい。                    |
|                                                                                                    | an distant mater bababaset instant  |
| UVATSEMATER/00                                                                                                    | ロコールリストのみ、テストテータを作落することができます。       |
| エントリコード                                                                                                    | 講訳してください                            |
| And the second second s |                                     |
| 4454-23-1                                                                                                    |                                     |
| キャンペーシュート                                                                                                    | ×設定するコールリストを選択してください。               |
| キャラペーラコート<br>コールリストの選択<br>リスト登録済作数                                                                                                    | *設定するコールリストを選択してください。<br>作          |
| キャラペーラコート<br>コールリストの観沢<br>リスト登録済作数                                                                                                    | ■ お沈まするコールリストを選択してください。<br>作        |
| キャラペーラコード<br>コールリストの選択<br>リスト登録済件数                                                                                                    | *設定するコールリストを選択してください。               |
| キャラペーショート<br>コールリストの選択<br>リスト登録済作数<br>電話番号                                                                                                    | ※設定するコールリストを選択してください。<br>作<br>データ作数 |

2.リストの操作 > 2.1コールリストの作成 > 2.1.6テストデータ作成

通去の取り込みエラー

コールリストのテストデータを存成できます。

テストデー

| R                                |                                 |                                                 |  |  |  |  |  |  |
|----------------------------------|---------------------------------|-------------------------------------------------|--|--|--|--|--|--|
| 「テストデータ作成状況」の最新情報は10秒開降で表示更新します。 |                                 |                                                 |  |  |  |  |  |  |
|                                  | 現在時刻                            |                                                 |  |  |  |  |  |  |
|                                  |                                 |                                                 |  |  |  |  |  |  |
|                                  |                                 |                                                 |  |  |  |  |  |  |
| 1                                |                                 |                                                 |  |  |  |  |  |  |
| ff                               |                                 |                                                 |  |  |  |  |  |  |
|                                  | 8<br>」の単計時時は10秒間隔で数55<br>件<br>件 | R<br>J の最新情報は10秒間隔で表示更新します。<br>現在1955<br>作<br>作 |  |  |  |  |  |  |

過去(以前)に取り込んだ「電話幅データ」のエラーを表示します。 過去の取り込みエラー

## 7. コールリストのラベル割り当て

・コールリスト登録後、リストに対してラベルの割り当てができます。ラベルの 割り当てを行うと、コールリストをラベルで検索できます。 リストの操作 >2.1 コールリストの作成>2.1.1 コールリスト一覧 を表示します。

・ラベルをつけるコールリストのチェックボックスにチェックをいれて「新しいラベル」
 を選択、クリックします。

ラベル名を入力してラベルを登録とコールリストへのラベル付与を行います。

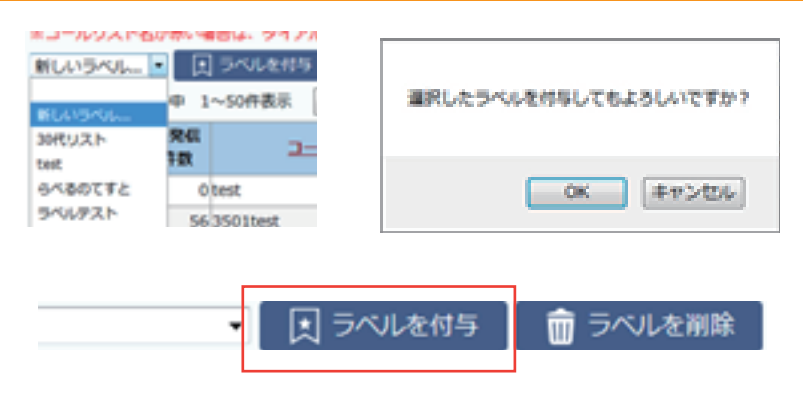

#### 8.チーム登録

・オペレータ登録を行うには、オペレータが所属するチーム登録を行う必要があります。4. 業務設定 >4.2 チームとオペレータ >4.2.1 チーム一覧を表示します。

・『新規登録』をクリックしてチーム登録画面を表示します。 チーム名を入力し、エントリコードを選択、『登録』をクリックしてチームの登録 を行います。

※チームとエントリは紐づけされます。

| 1018       |                  |                                          |                                                                      |                                                                                                    |                                                                                                    |                                                                                                    |
|------------|------------------|------------------------------------------|----------------------------------------------------------------------|----------------------------------------------------------------------------------------------------|----------------------------------------------------------------------------------------------------|----------------------------------------------------------------------------------------------------|
| B-050 1-84 | 1~10888 200      | 1.00                                     |                                                                      |                                                                                                    |                                                                                                    |                                                                                                    |
| ₹-AIDA     |                  | 5 U                                      | -17-8                                                                | メンバー教                                                                                                    | 12593-5                                                                                                    | 保護タイムアウト運動                                                                                                    |
| 4          | OPC20M/ROWIRRIE: | OPC                                      |                                                                      | 17                                                                                                    | (0001) OPC計解用(制除禁止)                                                                                                    |                                                                                                    |
| 6          | 井上テストチーム*        |                                          |                                                                      |                                                                                                    | month constraint and the state                                                                                                    | 102 103 9010                                                                                                    |
| 15         | 3500             |                                          |                                                                      |                                                                                                    |                                                                                                    | THE REAL AND AND ADDRESS                                                                                                    |
| 16         | ウロチーム            |                                          |                                                                      |                                                                                                    |                                                                                                    | (ALM) (ALM) (ALL) ALM (ALM)                                                                                                    |
| 18         | 北ボテストチーム         |                                          |                                                                      |                                                                                                    |                                                                                                    |                                                                                                    |
| 19         | 8000F2F          | <b>#</b> −600                            | 4                                                                    |                                                                                                    |                                                                                                    |                                                                                                    |
| 20         | (デモ) チーム1(       | 7-1.6                                    | OPC2030/ROX                                                          | (勝策止)                                                                                                    |                                                                                                    |                                                                                                    |
| 21         | 【デモ】チーム20        | 9-9-6                                    | OPC                                                                  |                                                                                                    |                                                                                                    |                                                                                                    |
| 22         | OPCFERF-L        | エントリコード                                  | 020303480                                                            | (1000)(1000)                                                                                                    |                                                                                                    |                                                                                                    |
| 23         | インパウンドデス         | 保護タイムアウト時間                               | 3089 +                                                               |                                                                                                    |                                                                                                    |                                                                                                    |
|            |                  | 88945751-88<br>300 *<br>300 80<br>300-80 | 0101 010<br>0106 010<br>02006 01<br>0211 021<br>0228 030<br>09010 09 | 10 0 1011 0 1012 0<br>7 0 108 0 1109 0 11<br>007 0 2008 0 2009 0<br>2 0 213 0 214 0 215<br>11 0 308 0 333 0 334<br>02 0 903 0 904 0 90 | 1013         1014         1005         1016         1           100         1111         1112         1113         121           2011         2010         1202         12020         12020         120           2011         2010         1202         12020         12020         12020         12020         12020         12020         12020         12020         12020         12020         12020         12020         12020         12020         12020         12020         12020         12020         12020         12020         12020         12020         12020         12020         12020         12020         12020         12020         12020         12020         12020         12020         12020         12020         12020         12020         12020         12020         12020         12020         12020         12020         12020         12020         12020         12020         12020         12020         12020         12020         12020         12020         12020         12020         12020         12020         12020         12020         12020         12020         12020         12020         12020         12020         12020         12020         12020         12020 | 017 [008 [1698 [162 ]003 [109 ]004<br>12 [1294 [2001 [2002 [2003 [2004 [2004 [2005<br>10 [201 [201 [201 [201 [201 [201 [201 [2 |

#### 9.オペレータ登録

・4. 業務設定 >4.2 チームとオペレータ >4.2.3 オペレータ登録を表示します。

・オペレータ ID(4桁の数字)、オペレータ名(漢字)、パスワード(4桁の数字)、PCパ スワード(4桁の数字)、権限、チーム、社員 ID(4桁の数字)を入力します。 ※権限は TOP/GL/一般の 3 つとなります。管理画面を操作するには GL 以上の権限付与と なります。

・『登録』をクリックしてオペレータ情報を登録します。 ※オペレータとチームは紐づけされます。

※黄色の枠は必須登録となります。

※登録したオペレータは 4. 業務設定>4.2 チームとオペレータ>4.2.2 オペレーター覧 で参照できます。

| ▲ 4.単規設定 > 4.2チームとオペレータ >            | 4.2.3オペレータ登録 |   |          |  |
|--------------------------------------|--------------|---|----------|--|
| オペレータの意味高高です。<br>オペレータを追加する場合はこの高高から | sest ceau    |   |          |  |
|                                      |              |   | R # 4223 |  |
| 4/4L930                              |              |   |          |  |
| オペレータル (カナ)                          |              |   |          |  |
| オペレータ& (第9)                          |              |   |          |  |
| パスワード                                |              |   |          |  |
| PC/Ck/9-F                            |              |   |          |  |
|                                      | (0)-# ·      |   |          |  |
| #-h                                  |              | - |          |  |
| 79992446-9                           |              |   |          |  |
| #RID                                 |              |   |          |  |
| 10.002.0                             | 000bm *      |   |          |  |
| 840284C                              |              |   |          |  |
| 0.0003849                            |              |   |          |  |
| 300,000,000                          |              |   |          |  |
| MP000410                             |              |   |          |  |
| 0.6                                  |              |   |          |  |
| 61                                   |              |   |          |  |
|                                      |              |   |          |  |

| - |   | <br> |   | - | - |   |
|---|---|------|---|---|---|---|
|   | _ |      | A | - | - |   |
| _ |   | _    |   | _ |   | - |

| ▲ 本田田田 × 4.39-ムとパイレータ × 4.3.23ペレーター戦     ボベータの一部品をす。     たくつうの「おおこす。     ドロクリックするこ #8 × 88501257、     東山      デームと      デームと      デームと      デームと      デームと      アーム      ボビークタッ: |      | )                                                      |         |
|----------------------------------------------------------------------------------------------------|------|--------------------------------------------------------|---------|
| 水·1296:                                                                                                    |      |                                                        |         |
| □ #単品からオペレータを表示する<br>素 楽 □ CSV                                                                                                    |      |                                                        |         |
| <+8050 5680 1~50888 2050×>                                                                                                    |      |                                                        |         |
| IDA X:52-2 88 2-5                                                                                                    | 2922 | 2-893E1                                                | 3-49352 |
| 00090000000000                                                                                                    |      | •                                                      | • •     |
| 10005 RTFXFOF (X)F99001 70F RTFXFF-A (X)F99000                                                                                                    | •    | <ul> <li>①19日北市デスト用20190300 (天気予報・エントジ9003)</li> </ul> | · _ ·   |
| 1001 1001 POP (crcstm/b(wth/bg)                                                                                                    |      | ·                                                      | * *     |
| 1109 (0,flood_TOP (0,FG6M/R(0,000)2)                                                                                                    |      | <ul> <li>()04(08)75(9:2) F#20190007</li> </ul>         | · – ·   |

## 10. コール結果登録

・4. 業務設定 » 4.1 業務情報の設定 »4.1.5 結果コード登録を表示します。 結果コード番号は電話機のボタンと連動しています。電話機で「01」と入力 することで、「結果コード名」に登録した内容を入力します。 ※結果コード登録はエントリ毎に行います。

・結果コード分類は 4. 業務設定 » 4.1 業務情報の設定 » 4.1.6 結果コード分類登録にて登録を行います。※結果コード分類は結果コードの大分類となります。結果コード登録時に、結果コード分類も併せて登録を行ってください。

・結果コードにはフラグを持たせる事ができます。

各結果コードにフラグを持たせ、フラグの数を集計し帳票データおよびグラフ データにて表示します。

例えば、「06 アポ」に sales フラグをチェックしていた場合、リスト別およびエ ントリ別の sales フラグの数を集計し、KPI の表示が可能です。

| 結果<br>]ード番号 | 結果コード名 | 表示順 | 結果コード分類      | Dialフラグ | Connectフラグ | Contactフラグ | DMCフラグ | Completeフラグ | Salesフラグ |
|-------------|--------|-----|--------------|---------|------------|------------|--------|-------------|----------|
| 01          | 断り     |     | (11)法人 ~     |         |            |            |        |             |          |
| 02          | 留守     |     | (13)留守 ~     |         |            |            |        |             |          |
| 03          | 法人     |     | (11)法人 ~     |         |            |            |        |             |          |
| 04          | 再架電    |     | (10)再架電 ~    |         |            |            |        |             |          |
| 05          | アボ     |     | (01)アポ ~     |         |            |            |        |             |          |
| 06          | 見込み    |     | (02)見込み ~    |         |            |            |        |             |          |
| 07          | 発信禁止   |     | (05)発信禁止 ~   |         |            |            |        |             |          |
| 08          | 発信一時停止 |     | (12)発信一時停止 ~ |         |            |            |        |             |          |
| 09          |        |     | (01)アポ ~     |         |            |            |        |             |          |
| 10          |        |     | (01)アポ ~     |         |            |            |        |             |          |

#### 11. 追加発信外線数設定

・4. 業務設定 » 4.3 架電ルール »4.3.3 追加発信外線数パターン登録より発信外線パターン を登録します。

・稼働人数に合わせて、追加する発信の設定を行います。

※稼働人数とは電話機の\*ボタンを押した人数を指します。

電話機の\*ボタンを押すと、接続要求となり接続要求人数に合わせて、追加する発信を設 定します。例えば、接続要求が 5→追加発信外線数 3 とすると、発信は 8 となり、8 件の 電話番号へ同時発信を行います。

・追加発信外線が0の場合は、接続要求人数と同じ発信数となります。

・接続要求人数毎に追加発信外線数を設定することで、接続までの待ち時間を減らす事が可能です。

・追加発信外線数設定はパターンとして登録されます。追加発信外線数パターンはコール リストに割り当てできます。追加発信外線数パターンを複数登録し、リストに合わせてパ ターンを変更できます。

・登録した追加発信外線数パターンは 4. 業務設定 » 4.3 架電ルール » 4.3.2 追加発信外線 数パターン一覧 より確認できます。

#### 12. リスト別の発信外線数パターン割り当て

・2. リストの操作 » 2.1 コールリストの作成 »2.1.1 コールリスト一覧

・コールリストー覧画面の左側にあるコールリスト ID の数字をクリックすると、コール リスト登録・編集画面がポップアップされます。

追加発信外線数パターンのコンボボックスをクリックし、追加発信外線数パターンを選択、 更新するとリストに対して追加発信外線数パターンが割り当てされます。

また、コールリスト新規登録時も同じ手順でパターンの割り当てが可能です。

| エントリコート<br>パターン名: |         | <u> </u> |         |        |         |
|-------------------|---------|----------|---------|--------|---------|
| 接続要求人数            | 追加発信外線数 | 接続要求人数   | 追加発信外線数 | 接続要求人数 | 追加発信外線数 |
| 1                 | 0 ~     | 11       | 0 ~     | 21     | 0 ~     |
| 2                 | 0 ~     | 12       | 0 ~     | 22     | 0 ~     |
| 3                 | 0 ~     | 13       | 0 ~     | 23     | 0 ~     |
| 4                 | 0 ~     | 14       | 0 ~     | 24     | 0 ~     |
| 5                 | 0 ~     | 15       | 0 ~     | 25     | 0 ~     |
| 6                 | 0 ~     | 16       | 0 ~     | 26     | 0 ~     |
| 7                 | 0 ~     | 17       | 0 ~     | 27     | 0 ~     |
| 8                 | 0 ~     | 18       | 0 ~     | 28     | 0 ~     |
| 9                 | 0 ~     | 19       | 0 ~     | 29     | 0 ~     |
| 10                | 0 ~     | 20       | 0 ~     | 30     | 0 ~     |
|                   |         |          |         |        |         |
| 一括登録              | 0 ~     | 一括登録     | 0 ~     | 一括登録   | 0 ~     |

<u>4.3.2 追加発信外線数パターン一覧</u>へ戻る

| コールリストの登録・編集 | × |
|--------------|---|
| 再コール制御       | ^ |

#### (1)制御なし1

発信回数などの情報をもとに結果コードのリセットを不能にし、再架電対象から外す事ができます。

<u>4.3.5 再コール制御登録</u>で登録した情報を選択可能です。

#### 追加発信外線数パターン

 $\sim$ 

(1)a

自動架電時、システムが追加発信を行うための発信パターンです。 <u>4.3.3 追加発信外線数パターン登録</u>で登録した情報を選択可能です。

### 13. 発番通知設定

- ・4. 業務設定 » 4.3 架電ルール »4.3.7 発番通知番号登録
- ・発番通知番号はエントリに紐づけされて登録します。エントリを選択し、『発番通知』
   する電話番号を『発番通知番号へ』入力します。
- ・メモ欄は発番通知に関するメモを入力できます。
- 『初期選択』を「する」にチェックを入れると、コールリスト登録時に自動で発番通知 番号が紐づけされます。
- ・登録された発番通知番号は 4. 業務設定 » 4.3 架電ルール »4.3.6 発番通知番号一覧 に
   登録の一覧を確認できます。
- •『発番通知番号一覧』にて登録している電話番号の ID(赤い数字)をクリックするとデー タ編集画面に遷移し、初期選択「する / しない」および登録している電話番号の変更が できます。

| エントリ   | (8911)test |     | ~              |                         |
|--------|------------|-----|----------------|-------------------------|
| 発信通知番号 |            |     |                | ※半角数字かつ八イフンなしで入力してください。 |
| 網側通知番号 |            |     |                | ※半角数字かつ八イフンなしで入力してください。 |
| Ξ×     |            |     |                |                         |
| 初期選択   | ◉しない       | ○する | 「する」設定は1エントリにつ | Dき1発信通知番号のみ設定可能です。      |

登録 <u>4.3.6 発番通知番号一覧</u>へ戻る

|   | ID       | エントリ                | 発信通知番号 |  |  |  |
|---|----------|---------------------|--------|--|--|--|
|   | <u>1</u> | (0001) OPC試験用(削除禁止) | 044    |  |  |  |
| 7 | <u>2</u> | (0001) OPC試験用(削除禁止) | 044    |  |  |  |
|   | <u>7</u> | (0001) OPC試験用(削除禁止) | 044    |  |  |  |

## 14. リスト割り当て

・3. 架電管理 » 3.1 架電の割り当て » 3.1.1 オペレータで割り当て

・エントリを選択します。

・チームを選択します。※チームに登録されているオペレータが表示されます。
・『割り当てるコールリスト』よりコールリストを選択します。
※『割り当てるコールリスト』横にある『以下の文字列で絞り込む』にコールリスト名を入力すると絞り込み表示を行います。

 ・コールリストを選択後、コールリスト1に割当/コールリスト2割当いずれかを クリックして表示されているオペレータ全員にリスト割当を行います。
 ※割当はコールリスト1から発信を行います。コールリスト1に割当がない場合は

コールリスト2の発信を行います。

・オペレータを指定してリスト割当を行う場合は、オペレータ名をクリックします。 オペレータ名の表示色が変わった状態でコールリスト1に割当/コールリスト2割 当いずれかをクリックして、個別のリスト割当を行います。

| ☆      J 3.架電管理 » 3.1架電の割り当て » 3.1.1オペレータ | で割り当て                        |                  |                   |
|-------------------------------------------|------------------------------|------------------|-------------------|
| オペレータにコールリストの創当を行えます。                     |                              |                  |                   |
| チームやオペレータ名、現在割当っているコールリストからオ              | ペレータを絞り込んでの割当が可能です。          |                  |                   |
| エントリ: (3500)3500                          |                              |                  |                   |
| ■オペレータを絞り込む                               |                              |                  |                   |
| チーム: (15)3500                             | ~                            |                  |                   |
| オペレータタ・                                   |                              |                  |                   |
| Vietness vietness                         | DECK STREET LINKS AND STREET |                  |                   |
| × (RRX-)                                  | のセスハースに区切ると撮影使来となります。        |                  |                   |
| このコールリストが割り当てられているオペレータ: (182)350         | 0テスト098 ~                    |                  |                   |
| ■ガわ当てスコールリフト                              |                              |                  |                   |
| -8993(83 //971                            |                              |                  |                   |
| *割当てを解除する > 以下の文字列で絞り込む                   |                              |                  |                   |
| コールリストルに料率、コールリストンに料率                     |                              |                  |                   |
| S MOXIMENS S MOXIMENS                     |                              |                  |                   |
| weahlingtarait Mowrateadal h              | - 2017                       |                  |                   |
| ※行をクリックすることで、割り当てを行うオペレータ                 | を選択することかできます。                |                  |                   |
| 全てのオペレータを選択 全てのオペレータを選択                   | NOR .                        |                  |                   |
| オペレータ                                     | ₹−Ŀ                          | コールリスト1          | コールリスト2           |
| (123)123                                  | (15)3500                     | (182)3500テスト098  | ※コールリスト未設定        |
| (1234567890)aa                            | (15)3500                     | (182)3500テスト098  | ※コールリスト未設定        |
| (3500)3500                                | (15)3500                     | (182)3500テスト098  | ※コールリスト未設定        |
| (3501)3501                                | (15)3500                     | (182)3500テスト098  | ※コールリスト未設定        |
| (2003)2002                                | (15)3500                     | (100)0500 T k000 | vo sub Link inter |

## 15. リアルタイム架電状況

・3. 架電管理 » 3.2 架電の監視 » 3.2.3 リアルタイム架電状況を表示します。

・架電準備中 / 接続要求中 / 話中 / 結果コード入力 といったフェーズの人数をリアルタイムで表示します。

・エントリコードを指定すると、指定したエントリ全体の 架電状況を表示します。

・エントリコードを指定すると、現在架電中のコールリストを絞り込みして表示します。

・平均接続待ち時間は、1分毎に表示を行います。

・放棄コール数は、1分毎に表示を行います。

休憩/難席 架雷進備 接続要求 稼動人数 2 a 100 2 1 0 0 1 0 0 外線/待ち 外線/ダイヤル中 外線/接続中 外線/着信中 0 ■本日の接続率 本日の成約数 本日の接話件数 本日の総発信件数 接沃参 2 3 9 部信由成約比率 登信由接任比率 用在の平均接続待ち時間 22.22% 33.33% 0.00秒

・放棄コール数について、『無応答』と『オペレータ BUSY』の 2 種類が表示されます。

『無応答』は電話を鳴らしていたが、対応できるアポインターが埋まったため、タイムアウトの前にコー ルを終了した数

『オペレータ BUSY』は電話を鳴らした先で応答があったが、対応できるアポインターがいなかったため、 切断した数

をそれぞれ表示します。

## 16. リスト別、結果別再コール設定

・2. リストの操作» 2.2 コールリストの編集»2.2.1 コール結果リセット・再架電

・エントリを選択し、コールリストを絞り込みします。
 ・コールリストを選択し、表示をクリックするとコール結果の内訳が表示されます。

・表示されたコール結果内訳は「リセット」「ストップ」のボタンがあり、「リセット」をクリックすると再コールする電話番号リストとしてリセットされます。

※リセットを行っても、履歴およびコール結果は残ります。

※「ストップ」をクリックすると、再コールを「リセット」した再コールをストップします。

|                                                                                                    | a secolation of                                                                                                    | 0 m a 1 a 4                                                                       |                                                                                                    |                                                                                                    |                                                                                                    |                                                                       |                                                                                                    |                                                                          |                         |                                  |
|----------------------------------------------------------------------------------------------------|----------------------------------------------------------------------------------------------------|-----------------------------------------------------------------------------------|----------------------------------------------------------------------------------------------------|----------------------------------------------------------------------------------------------------|----------------------------------------------------------------------------------------------------|-----------------------------------------------------------------------|----------------------------------------------------------------------------------------------------|--------------------------------------------------------------------------|-------------------------|----------------------------------|
| 2-107 h. 0                                                                                                    | CONCRETE IN                                                                                                    | BUTE L                                                                            |                                                                                                    |                                                                                                    |                                                                                                    |                                                                       | 101013 1                                                                                                    |                                                                          |                         |                                  |
| D-WOXIN IN                                                                                                    | ee,mout                                                                                                    | #2AP                                                                              |                                                                                                    | 000                                                                                                    | J-7/0X1480/697                                                                                                    |                                                                       | 88,574597                                                                                                    |                                                                          |                         |                                  |
| 山峡了日が設定さ                                                                                                    | incus:                                                                                                    | コールリス                                                                             | トも表示する                                                                                                    |                                                                                                    |                                                                                                    |                                                                       |                                                                                                    |                                                                          |                         |                                  |
| □PDのリストを                                                                                                    | 表示しない                                                                                                    | □ACØ                                                                              | リストを表示                                                                                                    | iL.tzth                                                                                                    |                                                                                                    |                                                                       |                                                                                                    |                                                                          |                         |                                  |
| 発信日:                                                                                                    |                                                                                                    | ~                                                                                 |                                                                                                    |                                                                                                    |                                                                                                    |                                                                       |                                                                                                    |                                                                          |                         |                                  |
| 升信時間帮:                                                                                                    | ~~                                                                                                    |                                                                                   |                                                                                                    |                                                                                                    |                                                                                                    |                                                                       |                                                                                                    |                                                                          |                         |                                  |
| 発信印数:                                                                                                    | ~                                                                                                    |                                                                                   |                                                                                                    |                                                                                                    |                                                                                                    |                                                                       |                                                                                                    |                                                                          |                         |                                  |
| ※初回の表示には詳                                                                                                    | and the second                                                                                                    | りますが、                                                                             | 画面が更新さ                                                                                                    | れるまで操作せ                                                                                                    | さずにお待ちください。                                                                                                    |                                                                       |                                                                                                    |                                                                          |                         |                                  |
|                                                                                                    |                                                                                                    |                                                                                   |                                                                                                    |                                                                                                    |                                                                                                    |                                                                       |                                                                                                    |                                                                          |                         |                                  |
| <ul> <li>(※)がついている</li> </ul>                                                                                                    |                                                                                                    | 10 · 74 (18                                                                       | の時来・発信に                                                                                                    | 日鉄のいずれた                                                                                                    | を指定した場合でもコー                                                                                                    | - ルリスト全体の数値を表示し                                                       | έζ.                                                                                                    |                                                                          |                         |                                  |
| ・グラフは発信日・                                                                                                    | REDEP                                                                                                    | · 朱信因的                                                                            | おのいずれか                                                                                                    | を指定した場合                                                                                                    | Colt/100%C&G                                                                                                    | 2し、表示が崩れる場合があり                                                        | ます。                                                                                                    |                                                                          |                         |                                  |
| ・下記表の成約や見                                                                                                    | 記などのこ                                                                                                    | コール結果が                                                                            | う期は「4.1.3                                                                                                    | 5.結果コード雪                                                                                                    | 12日本市内市では、「市内市では、市内市市市市市市市市市市市市市市市市市市市市市市市市市市市市市市市市                                                                                                    | eす.                                                                   |                                                                                                    |                                                                          |                         |                                  |
|                                                                                                    | 仟款                                                                                                    | 割合                                                                                | 鬼信割合 発信                                                                                                    | 间能件数                                                                                                    |                                                                                                    |                                                                       |                                                                                                    |                                                                          |                         |                                  |
| <b>助リスト(※)</b>                                                                                                    | 100 1                                                                                                    | 100.00%                                                                           | -                                                                                                    |                                                                                                    |                                                                                                    | リスト語化                                                                 | 2                                                                                                    |                                                                          |                         |                                  |
| コール数                                                                                                    | 4                                                                                                    | 4.00%                                                                             | -                                                                                                    | -                                                                                                    |                                                                                                    | (03                                                                   | and on                                                                                                    |                                                                          |                         |                                  |
| 留守数                                                                                                    | 0                                                                                                    | 0.00%                                                                             | 0.00%                                                                                                    | 0                                                                                                    |                                                                                                    | No                                                                    | (12)RG-NH42:05                                                                                                    |                                                                          |                         |                                  |
| 発信一時停止款                                                                                                    | 0                                                                                                    | 0.00%                                                                             | 0.00%                                                                                                    | 0                                                                                                    |                                                                                                    |                                                                       | (TIGEA: ON                                                                                                    |                                                                          |                         |                                  |
| 法人数                                                                                                    | 0                                                                                                    | 0.00%                                                                             | 0.00%                                                                                                    | 0                                                                                                    |                                                                                                    |                                                                       | (TENTING: ON                                                                                                    |                                                                          |                         |                                  |
| 再葉電数                                                                                                    | 0                                                                                                    | 0.00%                                                                             | 0.00%                                                                                                    | 0                                                                                                    |                                                                                                    |                                                                       | (01)27.8 : 0 N                                                                                                    |                                                                          |                         |                                  |
| 240                                                                                                    | 0                                                                                                    | 0.00%                                                                             | 0.00%                                                                                                    | 0                                                                                                    |                                                                                                    | <u> </u>                                                              | 422)ILLA : 03                                                                                                    |                                                                          |                         |                                  |
| 見込み数                                                                                                    | 0                                                                                                    | 0.00%                                                                             | 0.00%                                                                                                    | 0                                                                                                    |                                                                                                    |                                                                       | 1:3,-CB(00)                                                                                                    | N                                                                        |                         |                                  |
| 用コール数                                                                                                    | 1                                                                                                    | 1.00%                                                                             | 25.00%                                                                                                    | 0                                                                                                    |                                                                                                    |                                                                       | ×0:TD0049 /                                                                                                    |                                                                          |                         |                                  |
| OUTR                                                                                                    | 0                                                                                                    | 0.00%                                                                             | 0.00%                                                                                                    | 0                                                                                                    |                                                                                                    |                                                                       | (05)将保健在:05                                                                                                    |                                                                          |                         |                                  |
| RERER                                                                                                    | 0                                                                                                    | 0.00%                                                                             | 0.00%                                                                                                    | 0                                                                                                    |                                                                                                    |                                                                       | (06)a : 0 N                                                                                                    |                                                                          |                         |                                  |
| ag                                                                                                    | 0                                                                                                    | 0.00%                                                                             | 0.00%                                                                                                    | 0                                                                                                    |                                                                                                    | (00)基双位: 56 X                                                         | 99(7)(>9>:1%                                                                                                    |                                                                          |                         |                                  |
| (99)アバンダン                                                                                                    | 8 3                                                                                                    | 3.00%                                                                             | 75.00%                                                                                                    | 0                                                                                                    | 🔳 (13)加守 📕 (1                                                                                                    | 2)発信一時算止 🔳 (11)正人 🔳                                                   | (10)時記録 🔳 (01)アポ 📕 (0                                                                                                    | 219823-24                                                                |                         |                                  |
| (00)未発視数(※                                                                                                    | .) 96                                                                                                    | 96.00%                                                                            |                                                                                                    | -                                                                                                    | ■ (03)用コール                                                                                                    | (0400UT 🗰 (05)R@M.12 🖿                                                | (08)a 📕 (99)アバンダン 📕 (                                                                                                    | 00)不常住                                                                   |                         |                                  |
| 現在可能件数(※                                                                                                    | ) 96                                                                                                    | 96.00%                                                                            | -                                                                                                    |                                                                                                    |                                                                                                    |                                                                       |                                                                                                    |                                                                          |                         |                                  |
|                                                                                                    |                                                                                                    |                                                                                   |                                                                                                    |                                                                                                    |                                                                                                    |                                                                       |                                                                                                    |                                                                          |                         |                                  |
| 159-> BBB(                                                                                                    | A1194<br>5 (2) (10) (10) (10) (10) (10) (10) (10) (10                                                                                                    | MAXIBI                                                                            | ICONNECT                                                                                                    | DERNCONT                                                                                                    |                                                                                                    |                                                                       |                                                                                                    |                                                                          |                         |                                  |
| (4)制御なし 加(                                                                                                    | . 1                                                                                                    | RL I                                                                              | 無し                                                                                                    | 無し                                                                                                    | 無し                                                                                                    |                                                                       |                                                                                                    |                                                                          |                         |                                  |
|                                                                                                    | _                                                                                                    |                                                                                   |                                                                                                    |                                                                                                    |                                                                                                    |                                                                       |                                                                                                    |                                                                          |                         |                                  |
| ■コール予約指定                                                                                                    |                                                                                                    |                                                                                   |                                                                                                    |                                                                                                    |                                                                                                    |                                                                       |                                                                                                    |                                                                          |                         |                                  |
| [74]前王 予約                                                                                                    | ard                                                                                                    |                                                                                   | 7-83N9R                                                                                                    |                                                                                                    |                                                                                                    |                                                                       |                                                                                                    |                                                                          |                         |                                  |
|                                                                                                    |                                                                                                    | 网络新聞神                                                                             | \$1 ~                                                                                                    | < _ <                                                                                                    |                                                                                                    |                                                                       |                                                                                                    |                                                                          |                         |                                  |
| 0                                                                                                    | _                                                                                                    |                                                                                   |                                                                                                    |                                                                                                    |                                                                                                    |                                                                       |                                                                                                    |                                                                          |                         |                                  |
|                                                                                                    | 0.000000                                                                                                    | 0                                                                                 |                                                                                                    |                                                                                                    |                                                                                                    |                                                                       |                                                                                                    |                                                                          |                         |                                  |
| □<br>■ コール予約状況(P<br>署約日 署約時間(fra                                                                                                    | の発信のみ                                                                                                    | »)                                                                                | -1.65.00 76.0                                                                                                    | 100                                                                                                    |                                                                                                    |                                                                       |                                                                                                    |                                                                          |                         |                                  |
| <ul> <li>□ ール予約状況(P</li> <li>予約日 予約時間(fm</li> </ul>                                                                                                    | の発信のみ<br>om) 予約#                                                                                                    | 5)<br>時間(to) ⊐                                                                    | 一儿結果予約                                                                                                    | 新政                                                                                                    |                                                                                                    |                                                                       |                                                                                                    |                                                                          |                         |                                  |
| <ul> <li>コール予約状況(P</li> <li>予約日 予約時間(fm</li> </ul>                                                                                                    | 心発信のみ<br>om <b>) 予約</b> #                                                                                                    | 5)<br>時間(to)コ                                                                     | 一儿結果予約                                                                                                    | 947.88                                                                                                    |                                                                                                    |                                                                       |                                                                                                    |                                                                          |                         |                                  |
| <ul> <li>コール予約状況(P</li> <li>予約日 予約時間(fm</li> <li>発信中,またはリスト</li> </ul>                                                                                                    | の発信のみ<br>om) 予約<br>・開発中の                                                                                                    | 5)<br>新聞(to)コ<br>リストはリ                                                            | ール紙束 予F<br>セットされま                                                                                                    | 9 <b>17 30</b><br>:tt A.,                                                                                                    |                                                                                                    |                                                                       |                                                                                                    |                                                                          |                         |                                  |
| <ul> <li>コール予約状況(P</li> <li>予約日予約時間(Im</li> <li>R個中,またはリス)</li> <li>コール状況</li> </ul>                                                                                                    | の発信のみ<br>om)予約<br>・2000年の                                                                                                    | 9)<br>MR(to) 3<br>V2.F4V                                                          | − <b>AMR P</b> I<br>tyhena                                                                                                    | 9 <b>仟数</b><br>:世ん。                                                                                                    |                                                                                                    |                                                                       |                                                                                                    |                                                                          |                         |                                  |
| <ul> <li>ロール予約状況(P</li> <li>予約日 予約時期(m</li> <li>予約日 予約時期(m</li> <li>予約日 予約時期(m</li> <li>コール状況</li> </ul>                                                                                                    | の発信のみ<br>om)予約<br>- 観察中の                                                                                                    | 9)<br>MR(to) 3<br>92.Fit9                                                         | -Jum Fi                                                                                                    | 9件数<br>:せん。<br>コール結果                                                                                                    | V no. iguttit d                                                                                                    |                                                                       |                                                                                                    |                                                                          |                         |                                  |
| <ul> <li>コール予約状況()</li> <li>予約日予約時間(m)</li> <li>労物日予約時間(m)</li> <li>労物中、またはリス)</li> <li>コール状況</li> </ul>                                                                                                    | の発信の2<br>om) 予約<br>- 開発中の<br>- ル作数                                                                                                    | 9)<br>時間(to)コ<br>リストはリ<br>01:歳約                                                   | ール紙栗 予算<br>セットされま<br>R込み03:月コ                                                                                                    | 9件数<br>:せん。<br>コール結果<br>ール 04:本人不(<br>)                                                                                                    | Y 05:保留道:<br>1929 和 國際未入力                                                                                                    |                                                                       |                                                                                                    |                                                                          |                         |                                  |
| <ul> <li>コール予約状況(F<br/>予約日 予約時間(fm</li> <li>第個中,またはリス)</li> <li>コール状況</li> </ul>                                                                                                    | 10発信の2<br>om)予約<br>- 製築中の<br>- ル作数                                                                                                    | 9)<br>時間(to)コ<br>リストはリ<br>01:歳約 9                                                 | ール紙家 予算<br>セットされま<br>820.6 03:月コ<br>1731 500                                                                                                    | 9件数<br>1世ん。<br>コール結果<br>- あ 01:まん不ら<br>1 9955                                                                                                    | 105.音信意志<br>9991<br>599                                                                                                    |                                                                       |                                                                                                    |                                                                          |                         |                                  |
| <ul> <li>ニールギ約状況()</li> <li>ギ約日 予約時間(fm</li> <li>第10日 未たはリス)</li> <li>ニール状況</li> <li>ニール状況</li> </ul>                                                                                                    | <sup>10</sup> 発信の2<br>om)予約<br>- 現税中の<br>- ル作数<br>1                                                                                                    | 9)<br>時間(to)コ<br>リストはリ<br>01:歳約<br>9                                              | ール紙乗 予#<br>セットされま<br>R込み 03:再コ<br>ty) 547<br>Ref 549<br>0                                                                                                    | 9件数<br>ごん。<br>コール紙果<br>ール 01:本人不ら<br>1 0                                                                                                    | t 05-得信間ま<br>1993年<br>1000日<br>1000日<br>1000日<br>100日<br>1 |                                                                       |                                                                                                    |                                                                          |                         |                                  |
|                                                                                                    | 10元(8の)<br>om) 予約<br>に一ル作数<br>1<br>次)                                                                                                    | 5)<br>5)<br>リストはリ<br>01:昭和<br>9<br>(の)                                            | ール編集予算<br>セットされま<br>R込み03.月コ<br>ロント<br>500<br>0<br>(0)                                                                                                    | 947.30<br>                                                                                                    | t 05.発信間ま<br>5000<br>0<br>0<br>0<br>0<br>0<br>0<br>0<br>0<br>0<br>0<br>0<br>0                                                                                                    |                                                                       |                                                                                                    |                                                                          |                         |                                  |
| □ - ルチ約状況()<br><b>予約日 予約時間()</b><br><b>予約日 予約時間()</b><br><b>○</b> - ル状況<br>○ - ル状況<br>○ ル状況<br>○ - ル状況<br>○ - ル状況<br>○ - ル状況<br>○ - ル状況<br>○ - ル状況<br>○ - ル状況<br>○ - ル状況<br>○ - ル状況<br>○ - ル状況<br>○ - ル状況<br>○ - ル状況<br>○ - ル状況<br>○ - ル状況<br>○ - ル状況<br>○ - ル状況<br>○ - ル状況<br>○ - ル状況<br>○ ル状況                                                                                                    | 10元(8の)<br>om) 予約<br>に一ル作数<br>1<br>次)<br>1                                                                                                    | *)<br>時間(to)コ<br>リストはリ<br>の:諸称の<br>の<br>(の)<br>の                                  | - ル紙菜 予約<br>セットされま<br>(2) トされま<br>(2) トされま<br>(2) トされま<br>(2) トされま<br>(2) トされま<br>(2) トされま<br>(2) トされま<br>(2) トされま<br>(2) トされま<br>(2) トされま<br>(2) トされま<br>(2) トされま | 94130<br>                                                                                                    | T 05:発信間点                                                                                                    |                                                                       |                                                                                                    |                                                                          |                         |                                  |
|                                                                                                    | 10月後の2<br>om)予約<br>ール作数<br>1<br>次)<br>1                                                                                                    | *)<br>時間(to)コ<br>リストはリ<br>01:昭和<br>の<br>(の)<br>0                                  | ール紙栗 予約<br>セットされま<br>R込み 03:月コ<br>Syst<br>0<br>(の)<br>0                                                                                                    | 945<br>                                                                                                    | 105.将4間は<br>1000000000000000000000000000000000000                                                                                                    |                                                                       |                                                                                                    |                                                                          |                         |                                  |
|                                                                                                    | 10月後の2<br>om)予約<br>ール作数<br>1<br>数)<br>1                                                                                                    | 9)<br>9)<br>9)2,Fig9<br>01:889<br>9<br>0<br>(0)<br>0                              | ール紙要 予約<br>セットされま<br>(シント 03:第二<br>(ク)<br>0                                                                                                    | 9件数<br>ごール紙果<br>ールの1まれ不<br>(の) (の<br>1 1                                                                                                    | 105.飛行調査<br>1991   私選未入力<br>0 0 0 0<br>9 (0) (0)<br>0 0 0 0                                                                                                    | 71 <b>5-</b> 45                                                       |                                                                                                    |                                                                          |                         |                                  |
| <ul> <li>コールギ坊状況()</li> <li>芋坊田 予約時間(fr</li> <li>予約日 予約時間(fr</li> <li>今間中、またはリスト</li> <li>コール状況</li> <li>コール状況</li> <li>合計<br/>(病況45%時間)</li> <li>5006 山田 花子</li> <li>アパンタンコード</li> <li>仟抜 (90</li> </ul>                                                                                                    | 10月信の2<br>0m)予約<br>1-ル作数<br>1<br>F(2)<br>1<br>)発信-50<br>1<br>)発信-50                                                                                                    | ))<br>))<br>))<br>))<br>))<br>))<br>))<br>))<br>))<br>))                          | ール紙要 予計<br>セットされま<br>見込み 03 月3<br>0<br>(0)<br>0<br>米使用 (92)国                                                                                                    | 9件数<br>ごしん。<br>コール紙果<br>「あらいは人祥仁<br>」<br>95000<br>1<br>(の)<br>(の)<br>(の)<br>(の)<br>(の)<br>(の)<br>(の)<br>(の)                                                                              | 105.聚硫酸盐<br>105.聚硫酸盐<br>105.聚硫酸盐<br>105.聚硫酸盐<br>105.聚硫酸盐<br>105.聚硫酸盐<br>105.聚硫酸盐<br>105.聚硫酸盐<br>105.聚硫酸盐<br>105.聚硫酸盐<br>105.聚硫酸盐<br>105.聚硫酸盐<br>105.聚硫酸盐<br>105.聚硫酸盐<br>105.聚硫酸盐<br>105.聚硫酸盐<br>105.聚硫酸盐<br>105.聚硫酸盐<br>105.聚硫酸盐<br>105.聚硫酸盐<br>105.聚硫酸盐<br>105.<br>105.<br>105.                           | ን/ር-ታር<br>የ (ኢንዮንት) (05) ଅଭିଜେଷଣ (2017                                |                                                                                                    | 7)<br>計算時度:4-1(-<br>Versk                                                | (98)新聞コード未入力)           | (22)834(@@34)                    |
| <ul> <li>コール干約状況(</li> <li>ブール干約状況(</li> <li>ブール状況</li> <li>カール状況</li> <li>カール状況</li> <li>カール状況</li> <li>クロール状況</li> <li>クロール状況</li></ul> | 10月信の2<br>10月信の2<br>10月信の<br>10月行数<br>1<br>1<br>1<br>1<br>1<br>1<br>1<br>1<br>1<br>1<br>1<br>1<br>1                                                                                                    | ))<br>))<br>))<br>))<br>))<br>))<br>))<br>))<br>))<br>))                          | -ル41章 予ジ<br>セットされま<br>ロシットされま<br>0<br>(0)<br>0<br>*******************************                                                                                  | 9件数<br>せん。<br>コール64家<br>1 4<br>(0) (0<br>1 1<br>(0) (0<br>1 1<br>(0) (0<br>1 1<br>(0) (0<br>1 1<br>(0) (0<br>1 1<br>(0) (0<br>1 1<br>(0) (0<br>(0) (0) (0) (0) (0) (0) (0) (0) (0) (0)   | 105番目間は<br>105番目間は<br>105番目間は<br>1000000000000000000000000000000000000                                                                                                    | マントング<br>マイムアウト (つ)世 電話回路488<br>マイムアウト (つ)世 電話回路488<br>マイムアウト (つ)世 電話 | -7-(05)//~1-5BUSY(1<br>-7-105)/~1-5BUSY(1<br>-7-105)/-7-5BUSY(1<br>-7-105)/-7-50)/-7-50)/-7-50)/- | 7)登場局設.4 — バー<br>1973 1<br>1975 1<br>1975 1                              | (98)納第二一下未入力            | (05)H34(북전/)<br>(1275)<br>(1275) |
| <ul> <li>コールギ特状況(</li> <li>芋芋科 芋芋科制制(</li> <li>芋芋科制制(</li> <li>マール状況</li> <li>コール状況</li> <li>(内発症)が紹介</li> <li>5006 山田 花子</li> <li>アパンダンコード</li> <li>有数 (の)</li> <li>3</li> </ul>                                                                                                    | の発信の2<br>om)予約<br>に一ル作数<br>(<br>た約)<br>1<br>)発信一部件<br>2<br>2000<br>(<br>1<br>た約)<br>1<br>(<br>たの)<br>(<br>たの)<br>(<br>のの)<br>(<br>の)<br>(<br>の)<br>(<br>の)<br>(<br>))<br>(<br>の)<br>(<br>))<br>(<br>の)<br>(<br>))<br>(<br>)))<br>(<br>))<br>(<br>))<br>(<br>))<br>(<br>))<br>(<br>))<br>(<br>))<br>(<br>))<br>(<br>))<br>(<br>))<br>(<br>))<br>(<br>))<br>(<br>))<br>(<br>))<br>(<br>))<br>(<br>))<br>(<br>))<br>(<br>))<br>(<br>))<br>(<br>))<br>(<br>))<br>(<br>))<br>(<br>))<br>(<br>))<br>(<br>))<br>(<br>))<br>(<br>)))<br>(<br>))<br>(<br>))<br>(<br>))<br>(<br>))<br>(<br>))<br>(<br>))<br>(<br>))<br>(<br>))<br>(<br>))<br>(<br>))<br>(<br>))<br>(<br>))<br>(<br>))<br>(<br>))<br>(<br>)))<br>(<br>)))<br>(<br>)))<br>(<br>)))<br>(<br>)))<br>(<br>)))<br>(<br>)))<br>(<br>)))<br>(<br>)))<br>(<br>)))<br>(<br>)))<br>(<br>)))<br>(<br>)))<br>(<br>)))<br>(<br>)))<br>(<br>)))<br>(<br>))))<br>(<br>))))<br>(<br>))))<br>(<br>)))))) | +)<br>+)<br>+)<br>+)<br>+)<br>+)<br>+)<br>+)<br>+)<br>+)                          | ール紙要予#<br>セットされま<br>(2)<br>(0)<br>(0)<br>(0)<br>(0)                                                                                                    | 9件数<br>コール紙家<br>- ルのによ人不(<br>の) (の<br>1 1<br>年秋(ワン切り)(<br>ジャャ・<br>キャーのの)<br>・<br>・<br>のの)<br>・<br>のの)<br>・<br>のの)<br>のの<br>・<br>のの)<br>のの<br>のの<br>のの<br>のの<br>のの<br>のの<br>のの<br>のの<br>の | 1<br>1<br>1<br>1<br>1<br>1<br>1<br>1<br>1<br>1<br>1<br>1<br>1<br>1                                                                                                    | 275-95<br>(k)775) (0)]========<br>2                                   | - 7- (06) // *12- 58U5Y (20-<br>                                                                                                    | マン<br>数<br>1<br>1<br>1<br>1<br>1<br>1<br>1<br>1<br>1<br>1<br>1<br>1<br>1 | (t, f, k, i - 1: #M(se) | (23)1834(16635<br>5000<br>5000   |
| <ul> <li>コールチ約状況(「<br/>芋約日芋約時間(fr</li> <li>マール状況</li> <li>コール状況</li> <li>コー</li></ul>            | 10日間(日の)<br>10日間(日の)<br>10日(日の)<br>10日(日の)<br>10日(日)<br>10日(日)<br>10日(日)<br>10日                                                                                                    | 011880<br>0<br>011880<br>0<br>0<br>0<br>0<br>0<br>0<br>0<br>0<br>0<br>0<br>0<br>0 | ール結果 予算<br>セットされま<br>見込み 03:再二<br>(ク)<br>0<br>(ク)<br>0                                                                                                    | 9件数<br>さん。<br>ル紙果<br>ル紙果<br>1 0<br>(0) (0<br>1 1<br>1 0<br>(0) (0<br>(0) (0<br>0<br>1 0<br>(0) (0<br>(0) (0<br>(0) (0<br>(0) (0) (0) (0) (0)<br>(0) (0) (0) (0) (0) (0) (0) (0) (0) (0)  | 105-祭兵部ま<br>105-祭兵部ま<br>100-0000<br>100000000<br>100000000000000<br>100000000                                                                                                    | アバングラ<br>マイムアウト(10)言語(100,00<br>ママナト<br>2<br>2                        |                                                                                                    | の)登載時度,オーバー<br>ママット<br>ママット<br>0<br>(1)                                  | 0<br>(1)                | (co))834(@(CM)<br>Sec<br>Sec     |